## Manage My Pharmacies Add or Remove a Pharmacy from your Pharmacy List

UC Davis Health Pharmacy patients can add or remove their preferred pharmacy options to ensure that their prescription is ordered to the correct pharmacy. To add or remove your preferred pharmacy, follow the instructions below.

If you are unable to add/remove or cannot find the preferred UC Davis Pharmacy, please contact one of our **pharmacy locations**. For Home Delivery, please call the UC Davis Health Solutions Pharmacy at 916-734-0900, Option 2 to speak with a staff.

## **Step-By-Step Instructions**

1. Log in to the <u>MyUCDavisHealth app or web portal</u>

| MyUCDavisHealth Username |                 |
|--------------------------|-----------------|
| Password                 |                 |
| Sign                     | In              |
| Forgot username?         | Forgot password |
| Create an A              | Account         |

2. Click the **Medications** tab then click on the **Go to Manage My Pharmacies link** (Note: When using the mobile app, tap Medications from the home screen).

| My UC <b>DAVIS</b> HEALTH                                                                                                    |                                                                      |
|----------------------------------------------------------------------------------------------------|----------------------------------------------------------------------|
| 🖨 Menu 🔁 Visits 🖂 Mes                                                                                                    | sages 🛆 Test Results Medications                                     |
| Medications                                                                                                    |                                                                      |
| Current Medications                                                                                                    |                                                                      |
| Please review your medications and ve                                                                                                    | rify that the list is up to date. Call 911 if you have an emergency. |
| Need to update your list of pharmacie                                                                                                    | es? <u>Go to Manage My Pharmacies.</u>                               |
|                                                                                                    |                                                                      |
| Back Medications Close                                                                                                    |                                                                      |
|                                                                                                    |                                                                      |
| Current Medications                                                                                                    |                                                                      |
| Please review your medications and verify that the list is up to date. Call 911 if you he converted                                                                                                    |                                                                      |
| Need to update your list of pharmacies? Go to<br>Manage My Pharmacies.                                                                                                    |                                                                      |
| AutoRefill<br>Save time refilling your prescriptions! Use a UC Davis<br>Health Pharmacy and enroll in our auto-refill program<br>by clicking (here). You will be notified when your<br>prescription(s) is ready for pickup if you have<br>notifications turned on.                                                                                                    |                                                                      |
| Some prescriptions may not be eligible for auto-refill,<br>including medications prescribed "as needed" and<br>some controlled substances. A pharmacy staff member<br>will contact you if you attempt to enroll an ineligible<br>prescription. If you are currently enrolled in a Specialty<br>Pharmacy program, please do not enroll in auto refill<br>and contact your Specialty Pharmacy coordinator. |                                                                      |
| RxReplenish<br>Want your prescriptions automatically delivered to you?<br>Use the UC Davis – Health Solutions Pharmacy and<br>enroll in our auto-ship program for your eligible refills.<br>More and<br>Atenolol 25mg tablet                                                                                                    |                                                                      |
| Doxepin 10 mg Capsule   Commonly known as: SINEQUAN                                                                                                    |                                                                      |

Click on the **Menu** tab, select **Personal Information** from the Account Setting section, then click on **Manage my pharmacies** under Related Links on the right side bar.

| Menu                      |                                                           |
|---------------------------|-----------------------------------------------------------|
| Q Search the menu         |                                                           |
| Insurance                 |                                                           |
| T Insurance Summary       |                                                           |
| Insurance ID Cards        | 1 E Menu 🖸 Visits 🗹 Messages 🍐 Test Results 🔕 Medications |
| Referrals                 |                                                           |
| Med Prior Auth            |                                                           |
| Account Settings          |                                                           |
| Personal Information 2    |                                                           |
| Security Settings         |                                                           |
| My Family's Records       |                                                           |
| ★ Change Your Shortcuts   |                                                           |
| Linked Apps and Devices   | Related Links                                             |
| Communication Preferences | Communication Preferences                                 |
| Back to the Home Page     | X I <sup>→</sup>                                          |
|                           | End-of-Life Planning                                      |
|                           |                                                           |
|                           | Manage my pharmacies 3                                    |

3. Click on the **+ Add a Pharmacy** to add a pharmacy.

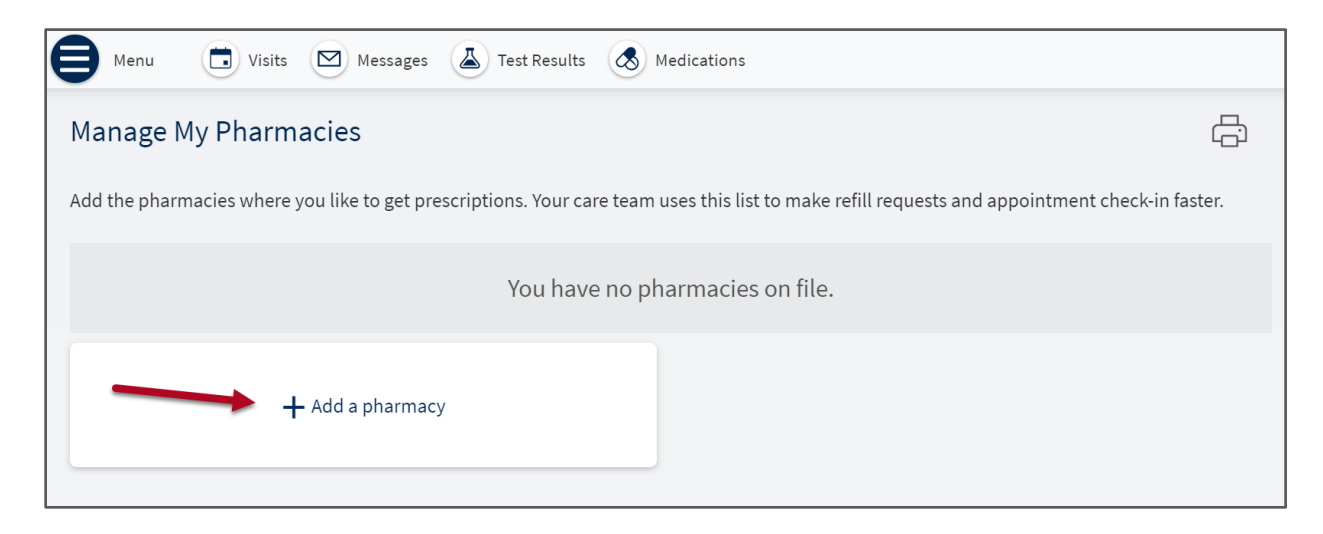

4. Search by **Pharmacy Name** or **ZIP Code** then **click on the preferred pharmacy** from results.

| Add a Pharmacy                                                                                                    |                                                                                                    |  |
|----------------------------------------------------------------------------------------------------|----------------------------------------------------------------------------------------------------|--|
| Search for a pharmacy<br>Your search returned more than 50 results. Consider refining your search keyword.                                                                                  | near ZIP 95820                                                                                                    |  |
| UCD Health Solutions Pharmacy<br>3575 Business Drive, Suite 1702<br>Sacramento CA 95820<br>916-734-0900<br>Hours: Weekdays: 9:00 AM to 5:00 PM. Closed on Weekends and University Holidays. | UCD Amb Care Ctr Pharmacy<br>4860 Y Street,#1200<br>Sacramento CA 95817<br>916-734-6250<br>Hours: Weekdays: 8:30 AM to 6:00 PM. Closed on Weekends and University Holidays.           |  |
| UCD Cancer Center Pharmacy<br>4501 X Street,#1008<br>Sacramento CA 95817<br>916-734-5865<br>Hours: Weekdays: 9:00 AM to 5:00 PM. Closed on Weekends and University Holidays.                | UCD Cypress Pharmacy<br>2221 Stockton Blvd,#1130<br>Sacramento CA 95817<br>916-734-3244<br>Hours: Weekdays: 9:00 AM to 5:00 PM. Closed on Weekends and University Holidays.           |  |
| Investigational Drug Pharm<br>2315 Stockton Blvd. DT Rm. 0762<br>Sacramento CA 95817<br>916-703-4093                                                                                        | UCD Pavilion Pharmacy<br>2315 Stockton Blvd,#1P175<br>Sacramento CA 95817<br>916-703-6100<br>Hours: Weekdays: 8:00 AM to 7:00 PM. Weekends & University Holidays: 9:00 AM to 6:00 PM. |  |

5. **Verified** that the correct pharmacy was added.

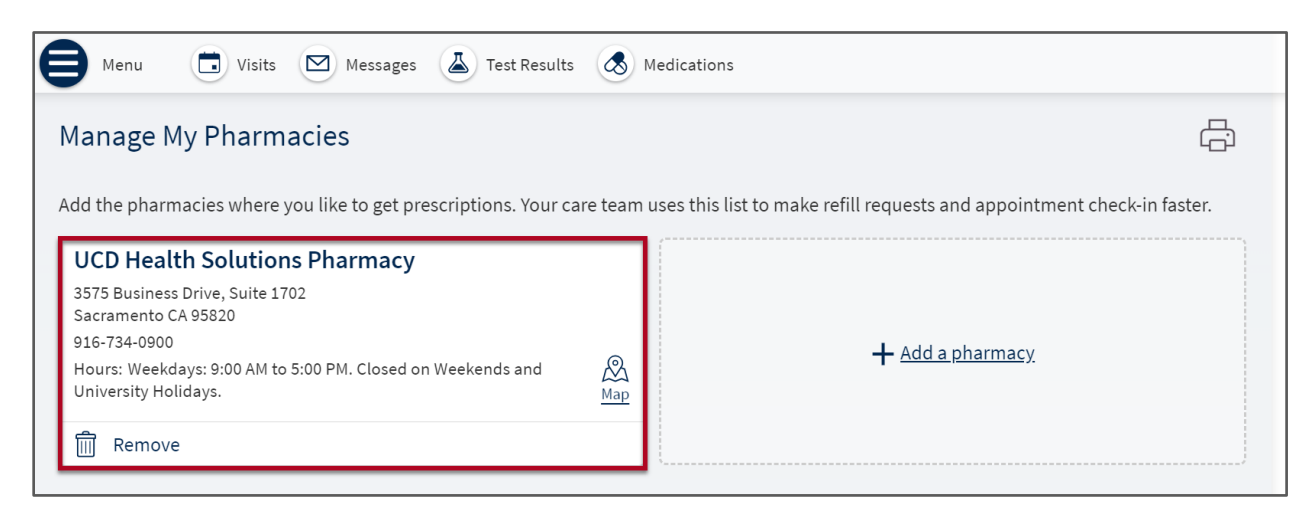

6. To remove a pharmacy from the list, **click the Remove button**.

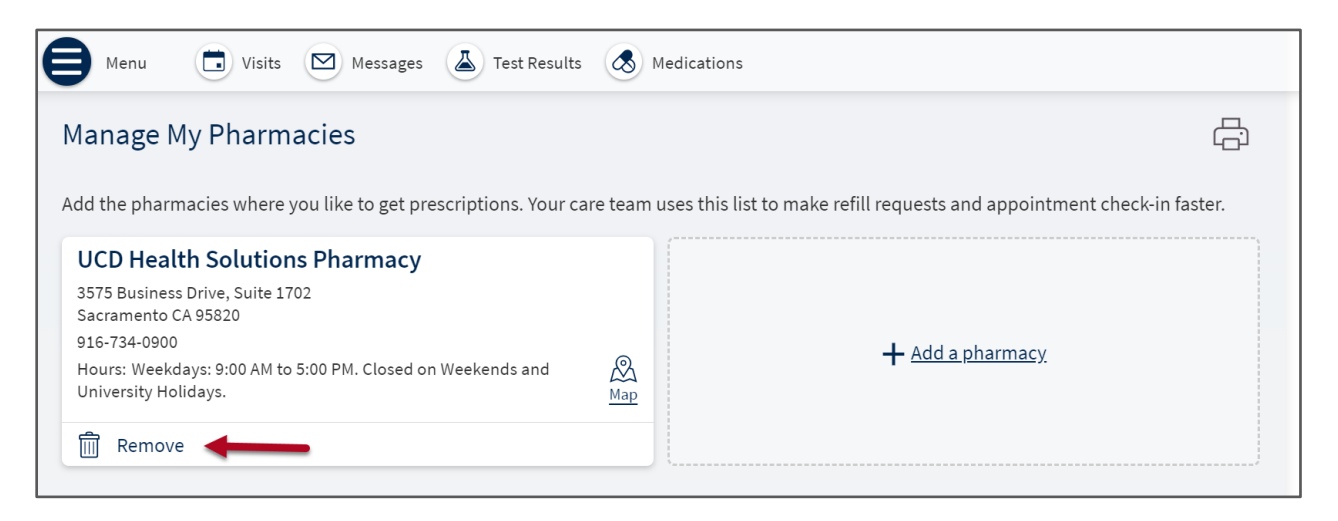